# Installationsvejledning ViseOrd til Mac

Version 1.0, August 2015

# Indholdsfortegnelse

| Copyright bestemmelser | 2 |
|------------------------|---|
| Hvad er ViseOrd        | 3 |
| Systemkrav             | 4 |
| Installation           | 5 |

### **Copyright bestemmelser**

Copyright © ScanDis A/S. Alle rettigheder forbeholdes.

Dette dokument må hverken reproduceres eller publiceres helt eller delvist uden forudgående skriftlig aftale med ScanDis A/S.

Software programmet ViseOrd er beskyttet af ophavsretsloven og må ikke anvendes i anden form end den købte licens tillader.

ScanDis A/S Telefon: +45 - 96 27 02 20 www.scandis.dk E-mail: viseord@scandis.dk

#### Hvad er ViseOrd

ViseOrd er et program, der hjælper med at læse og skrive tekster på en computer.

Tekster kan læses op automatisk, og man kan få markering af oplæste ord, så man selv let kan følge med i teksten under oplæsningen.

Ved skrivning af tekster kan ViseOrd hjælpe med næste-ord forslag samt fuldende ord, der skrives. Hvis man staver et ord forkert, kan ViseOrd give forslag til rettelse. Man kan også lytte til ViseOrds forslag, så det er let at vælge det rigtige.

ViseOrd kan tilpasses, så det passer til den enkelte brugers behov, f.eks. om der kun ønskes læsestøtte, om ViseOrd skal være startet op automatisk og hvilken stemme og hastighed man ønsker at benytte etc.

## Systemkrav

ViseOrd Mac virker på OSX fra version 10.9.5 (I skrivende stund er nyeste version OSX Yosemite version 10.10.4)

ViseOrd inklusive to danske stemmer kræver ca. 800 MB fri plads og kan installeres på en vilkårlig intern harddisk på computeren.

Til oplæsning kræves der lydkort og højttaler (er standardudstyr på alle Mac). Hovedtelefoner kan være en fordel.

#### Installation

ViseOrd installeres fra filen ViseOrd.dmg som kan downloades fra <u>www.scandis.dk</u>.

For at installere åbnes filen. Herefter vises dette vindue:

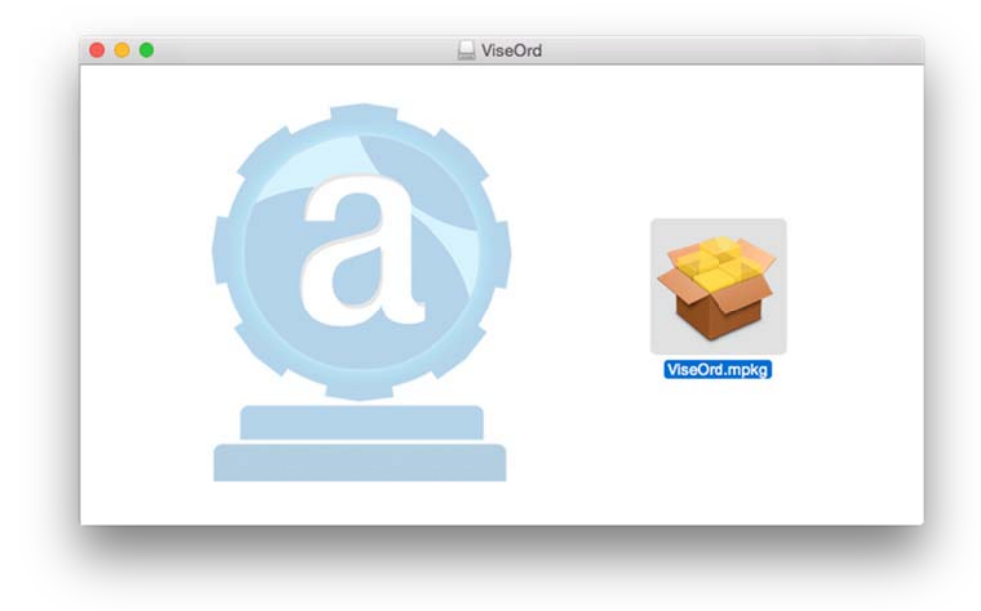

Klik på pakkeikonet. Herefter vises følgende:

|    | Denne pakke afvikler et program der afgør<br>om softwaren kan installeres.<br>For at bevare sikkerheden på din computer, bør du kun<br>afvikle programmer eller installere software fra en<br>godkendt kilde. Hvis du ikke er sikker på denne<br>softwares kilde, så kilk Annuller for at stoppe<br>programmet og installeringen. |
|----|----------------------------------------------------------------------------------------------------|
| Ct | Annuler                                                                                                    |
|    | Tilbage Fortsæt                                                                                                    |

Klik på Fortsæt:

|                                                                                                    | Installering af ViseOrd                                                    |
|----------------------------------------------------------------------------------------------------|----------------------------------------------------------------------------|
| <ul> <li>Introduktion</li> <li>Licens</li> <li>Modtagerdisk</li> <li>Installeringstype</li> <li>Installering</li> <li>Start ViseOrd</li> <li>Resome</li> </ul> | Du bliver hjulpet gennem de nødvendige trin til installering af softwaren. |
|                                                                                                    | Tilbace                                                                    |

#### Klik igen på Fortsæt:

|                                                                                                    | Licensaftale for software                                                                                                    |
|----------------------------------------------------------------------------------------------------|----------------------------------------------------------------------------------------------------|
| <ul> <li>Introduktion</li> <li>Licens</li> <li>Modtagerdisk</li> <li>Installeringstype</li> <li>Installering</li> <li>Start ViseOrd</li> <li>Resume</li> </ul> | Dansk         Construint           Ophavsret         Ophavsret           Dette computerprogram er beskyttet i henhold til ophavsretlige love og internationale traktater.         Uautoriseret reproduktion eller distribution af dette program, eller dele heraf, er ulovlig og vil blive retsforfulgt.           Dele af dette program er benyttet under licens fra Scansoft og Microsoft.           Ansvar           Dette computerprogram leveres som det er og tages i anvendelse på eget ansvar idet reglerne angivet heri accepteres.           Der gives ingen form for garanti for virkningen af produktet, og producenten eller leverandøren, herunder indehavere af licensierede dele af programmet, kan på ingen måde stille stil ansvar for nogen form for garanti opriskade eller driftstab, datatab, diekte eller indirekte, som følge af brug af programmet eller dets dokumentation. |

Læs licensaftalen og klik på **Fortsæt** hvis du kan acceptere licensbetingelserne. Du kan også klikke på **Udskriv** hvis du vil læse licensaftalen senere eller gemme en kopi.

| Hvis du foi<br>enig i betin<br>e Inti<br>E Lic installering<br>Mo |               | tter med at installer<br>serne i softwarelice<br>at fortsætte, eller kli<br>g slutte installeringsp                                                                                         | re softwaren, sk<br>nsaftalen.<br>k på Uenig for at<br>rrogrammet.                                                                                           | al du erkl<br>annullere                                                                 | ære dig                                                                         | 3                            |
|-------------------------------------------------------------------|---------------|----------------------------------------------------------------------------------------------------|----------------------------------------------------------------------------------------------------|-----------------------------------------------------------------------------------------|---------------------------------------------------------------------------------|------------------------------|
| lns                                                               | Læs licensaft | ale                                                                                                    | L                                                                                                    | Jenig                                                                                   | Enig                                                                            | oft.                         |
| <ul> <li>Start ViseOrd</li> <li>Resume</li> </ul>                 |               | Ansvar<br>Dette computerprogra<br>eget ansvar idet regler<br>Der gives ingen form f<br>producenten eller leve<br>af programmet, kan på<br>skade eller driftstab, d<br>programmet eller dets | m leveres som det i<br>ne angivet heri acc<br>or garanti for virknin<br>randøren, herunde<br>i ingen måde stilles<br>atatab, direkte eller<br>dokumentation. | er og tages<br>epteres.<br>ngen af proc<br>i ndehavere<br>til ansvar fr<br>indirekte, s | i anvendelse<br>duktet, og<br>a af licensiere<br>or nogen form<br>om følge af b | ede dele<br>n for<br>orug af |
|                                                                   |               |                                                                                                    |                                                                                                    |                                                                                         |                                                                                 |                              |

Herefter skal du bekræfte, at du har læst licensaftalen, og at du er enig i den. Du kan også klikke på **Læs licensaftale** og føre dig tilbage til forrige trin. Klik på **Enig** når du er klar til det.

|                                                                                                    | Standardinstallering på "Macintosh HD"                                                                                                    |
|----------------------------------------------------------------------------------------------------|----------------------------------------------------------------------------------------------------|
| <ul> <li>Introduktion</li> <li>Licens</li> <li>Modtagerdisk</li> <li>Installeringstype</li> <li>Installering</li> <li>Start ViseOrd</li> <li>Resume</li> </ul> | Det vil optage 1,22 GB plads på computeren.<br>Klik på Installer for at udføre en standardinstallering af<br>softwaren på disken "Macintosh HD".<br>Skift placering |
|                                                                                                    |                                                                                                    |

Du kan nu klikke på **Installer** for at starte installationen. Hvis du har flere harddiske i computeren og du hellere vil installere ViseOrd på en anden harddisk end den, der er angivet som standard, skal du først klikke på **Skift placering**. Herved kommer følgende frem:

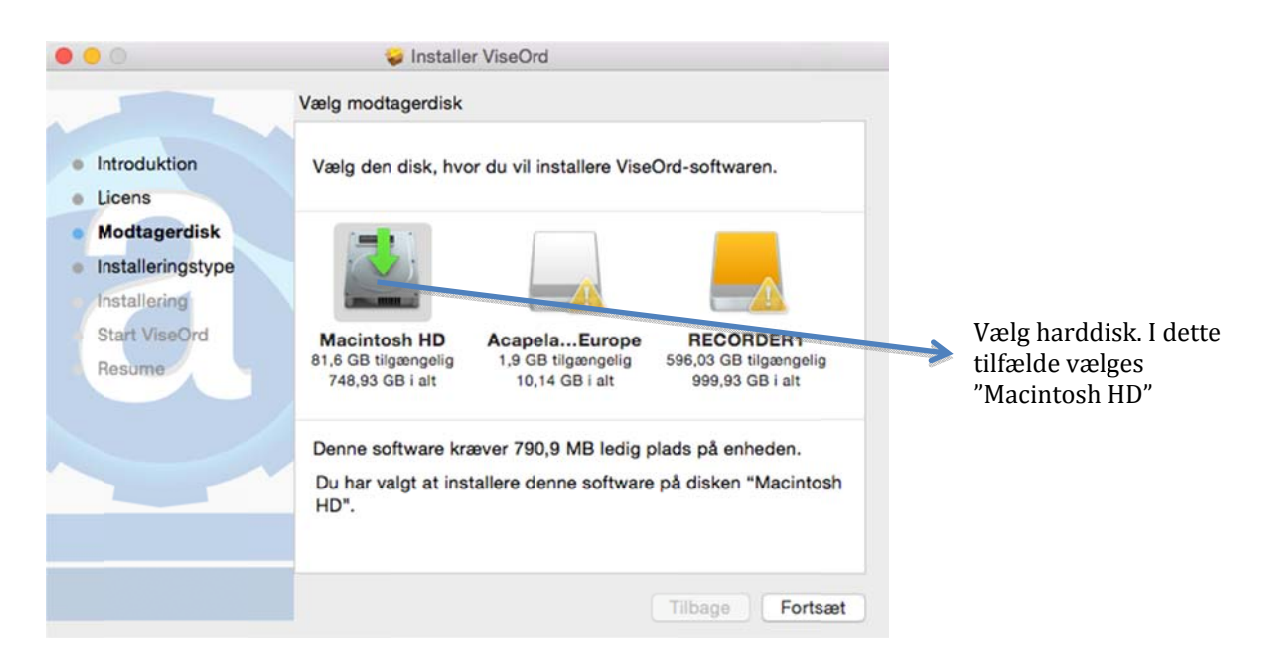

I ovenstående eksempel er der tre harddiske installeret. Klik på den harddisk du vil benytte til ViseOrd. Du skal vælge en harddisk hvor der er tilstrækkelig tilgængelig plads. ViseOrd skal bruge 790,9MB.

Klik herefter på **Fortsæt** for at komme tilbage til forrige trin med dit harddiskvalg.

Når du klikker på **Installer**, starter installationen:

|                   | Installerer ViseOrd                                 |
|-------------------|-----------------------------------------------------|
|                   |                                                     |
| Introduktion      |                                                     |
| Licens            |                                                     |
| Modtagerdisk      |                                                     |
| Installeringstype | Skriver til arkiver                                 |
| Installering      |                                                     |
| Start ViseOrd     |                                                     |
| Resume            |                                                     |
|                   | Destaced tid til installering, Omkring 6 minutter   |
|                   | Resterende tid til installering: Omkring 6 minutter |
|                   |                                                     |
|                   |                                                     |
|                   |                                                     |
|                   |                                                     |
|                   | Tilbage Fortsæt                                     |
|                   |                                                     |

Efter nogle minutter er installationen færdig og følgende vises herefter:

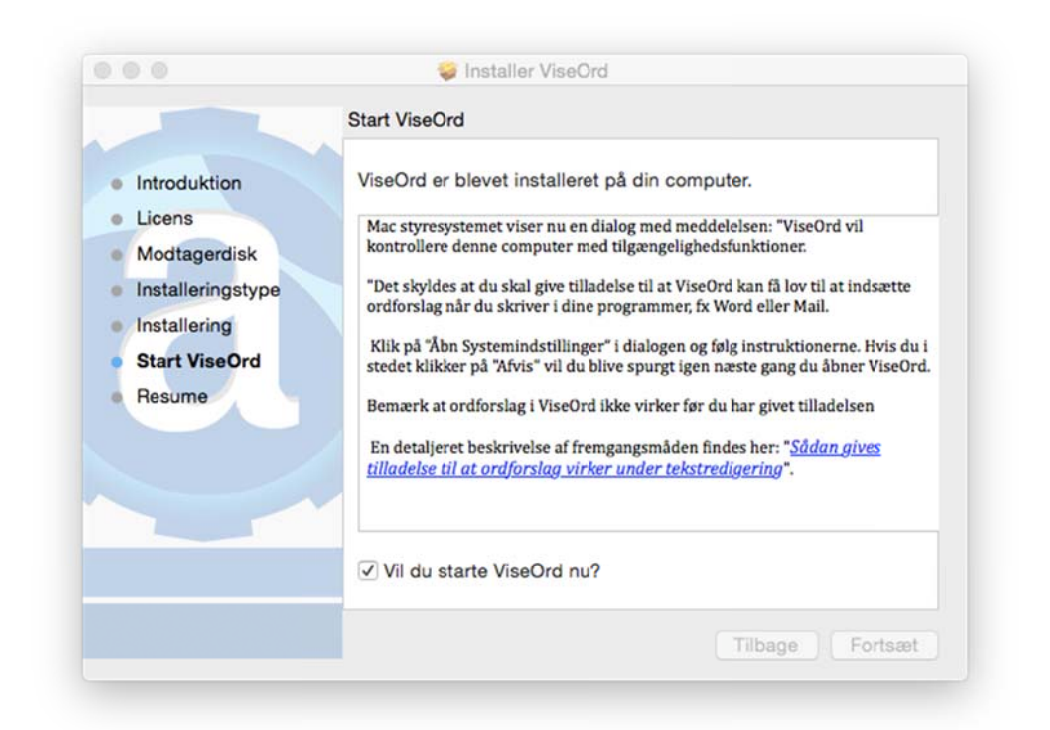

Hvis ViseOrd skal starte op med det samme og starte automatisk hver gang du tænder din computer, skal du afkrydse boksen **Vil du starte ViseOrd nu?** 

For at ViseOrd kan få lov til at indsætte ordforslag i andre programmer (Word, Mail osv.), skal du give tilladelse til det i systemindstillinger. Man kan vælge at sætte tilladelsen gennem systemindstillinger på et senere tidspunkt, men det er normalt ikke nødvendigt, da ViseOrd hjælper brugeren godt på vej ved at give en besked enten under installationen eller ved opstart af ViseOrd.

Hvis beskeden ikke vises, er systemindstillingerne allerede i orden og du kan derfor med det samme klikke på "Fortsæt" for derved at færdiggøre installationen.

Beskeden ser således ud:

| $\bigcirc$ | "ViseOrd" vil kontrollere denne computer med<br>tilgængelighedsfunktioner.      |
|------------|---------------------------------------------------------------------------------|
|            | Giv adgang til dette program i Sikkerhed &<br>Anonymitet i systemindstillinger. |

Når man klikker på **Åbn Systemindstillinger** vil systemindstillinger for "Sikkerhed & Anonymitet" efter nogle sekunder åbnes:

| Lokalitetstjenester | Følgende programmer må kontro | llere din computer. |
|---------------------|-------------------------------|---------------------|
| Kontakter           | Accessibility Inspecto        |                     |
| 17 Kalendere        |                               | 1                   |
| Påmindelser         | ViseOrd                       |                     |
| Tilgængelighed      |                               |                     |
| Diagnostik og brug  |                               |                     |
|                     | ÷=                            |                     |
|                     |                               |                     |

Hængelåsen nederst til venstre er normalt låst, og skal åbnes ved at klikke på den. Du vil herefter blive bedt om dit brugernavn og din adgangskode til computeren:

|   | Systemindstill<br>anonymitet op<br>tilladelse til de | inger forsøger at låse Sikkerhed &<br>. Skriv din adgangskode for at give<br>.t. |
|---|------------------------------------------------------|----------------------------------------------------------------------------------|
|   | Brugernavn:                                          | Dit brugernavn                                                                   |
| 4 | Adgangskode:                                         | ••••••                                                                           |
|   | Augangskoue.                                         |                                                                                  |

Herefter vil hængelåsen være åben og du kan nu ændre indstillingerne på siden.

Find ViseOrd på listen i højre side og afkryds feltet:

|     | Generelt                                      | Sikkerhed & anonymitet                                                    | Q Seg                      |               |                           |
|-----|-----------------------------------------------|---------------------------------------------------------------------------|----------------------------|---------------|---------------------------|
|     | Lokalitetstjenester<br>Kontakter<br>Kalendere | Følgende programmer må kontro<br>Ø 🎡 Accessibility Inspect<br>Ø 💁 ViseOrd | ollere din computer.<br>or |               |                           |
|     | Tilgængelighed                                |                                                                           |                            | $\rightarrow$ | Afkryds ViseOrd som vist. |
|     | Diagnostik og brug                            | + -                                                                       |                            |               |                           |
| Kii | k på låsen for at forhindre flere             | ændringer.                                                                | Avanceret ?                |               |                           |

Herefter lukkes vinduet "Sikkerhed & anonymitet" ved at klikke på den røde cirkel øverst til venstre.

Hvis ændringen i systemindstillinger foretages under installationen af ViseOrd, vil ViseOrd herefter genstarte automatisk for at få ændringerne til at træde i kraft. Ellers skal man selv manuelt lukke ViseOrd og åbne programmet igen.

**Bemærk:** Hvis det ikke er muligt at åbne hængelåsen, skal du bede din computer administrator om enten at foretage afkrydsningen eller om at ændre computerens konfiguration så du selv har lov til at gennemføre indstillingen. Gives der ikke tilladelse til ViseOrd vil det bl.a. ikke være muligt at få ordforslag fra programmet.